## Step

- 1. Merge and center A1 to T1, Type Forecasting Customer Counts
- 2. Merge and center A3 to F3, Type Breakfast CC History
- 3. Type Monday in A4
- 4. Type CC in A5
- 5. Highlight A4 and A5, Select the Fill Handle (black box) and pull down to row 17
- 6. Type 3/15 in cell B4
- 7. Type 3/22 in cell C4
- 8. Highlight B4 and C4, Select the Fill Handle (black box) and pull across to column F
- 9. Type 3/16 in cell B6
- 10. Type 3/23 in cell C6
- 11. Highlight B6 and C6, Select the Fill Handle (black box) and pull across to column F
- 12. Highlight B4 to F7, Select the Fill Handle (black box) and pull down to row 17
- 13. Highlight A3 to F17, right click on the blue area and select copy
- 14. Select cell H3 and Paste
- 15. Select O3 and Paste
- 16. Type in customer counts under each date
- 17. Change Breakfast to Lunch
- 18. Change Breakfast to Dinner
- 19. Merge and center A19 to E19, Type Forecasted Customer Count
- 20. Type Average in cell B20
- 21. Type SD in cell C20
- 22. Type Cushion in cell D20
- 23. Type Forecast in cell E20
- 24. Type Monday in cell A21
- 25. Highlight A21, Select the Fill Handle (black box) and pull down to row 27
- 26. In cell B21, type =Average (B5:F5) or =Average (select B5 through F5 with the mouse and Enter.
- 27. Repeat for Tuesday through Sunday
- 28. In cell C21, type =StDevP (B5:F5) or = StDevP (select B5 through F5 with the mouse and Enter.
- 29. Repeat for Tuesday through Sunday
- 30. In cell D21, type =C21/2 and Enter
- 31. Highlight D21, Select the Fill Handle (black box) and pull down to row 27
- 32. In cell E21, type =B21+D21 and Enter
- 33. Highlight E21, Select the Fill Handle (black box) and pull down to row 27
- 34. Highlight B21 through F27, right click on the blue area and select Format Cell.
- 35. Select Number form the list on the Number Tab, reduce decimal places to 0
- 36. Highlight A19 to E27, right click on the blue area and select copy
- 37. Select cell H19 and Paste
- 38. Select O19 and Paste